# MathPub(マスパブ) プログラミング教室(きょうしつ)

株式会社DynaxT(かぶしきがいしゃ だいなっくす・てい)

#### 音楽を流しています。

■ I ■ オーディオに接続

なにも聞こえない方は「オーディオに接続」から 「インターネットを使用した通話」、 「Wi-Fiまたは携帯のデータ」をえらんでください。

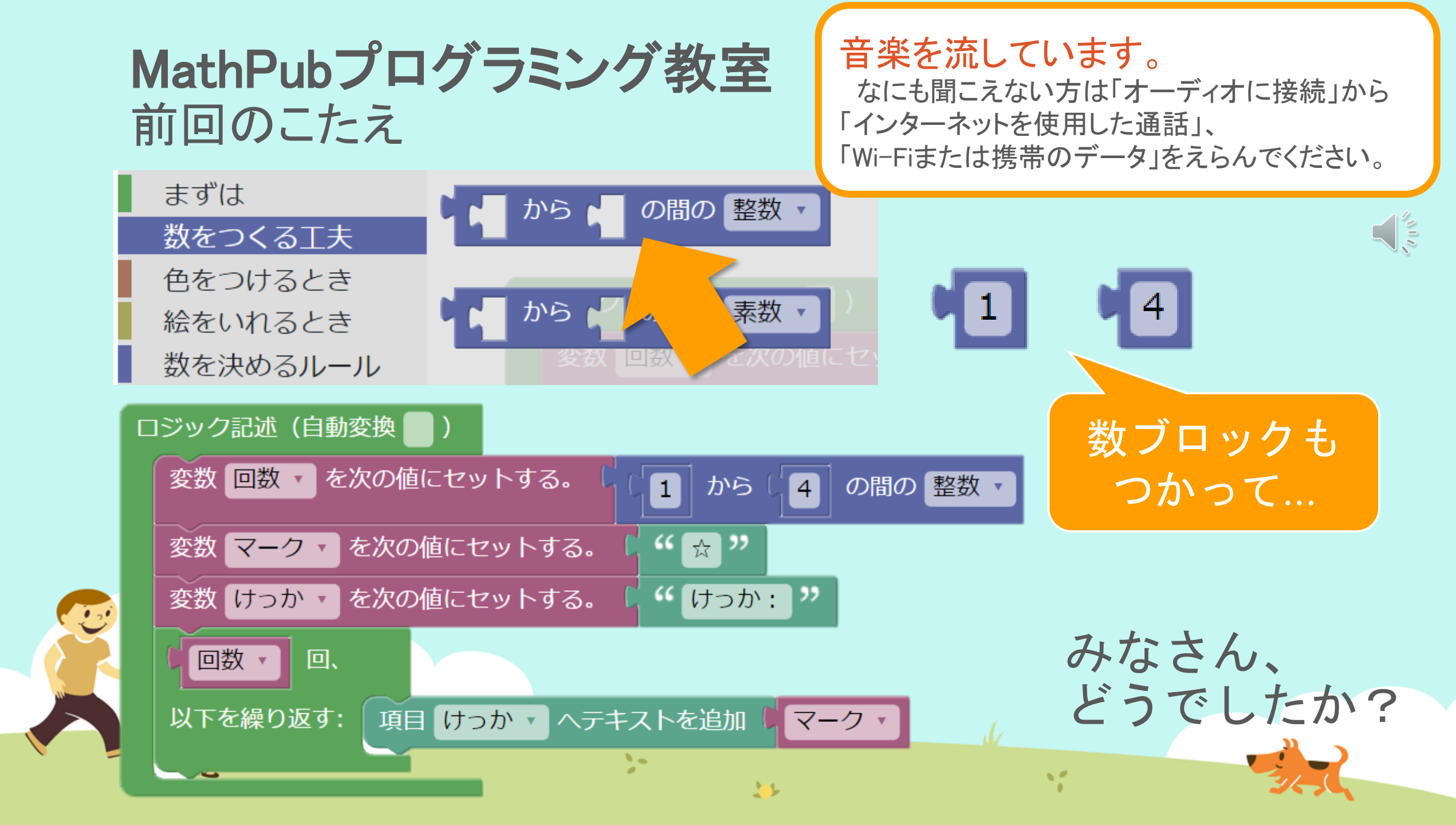

#### MathPubプログラミング教室 前回のこたえ

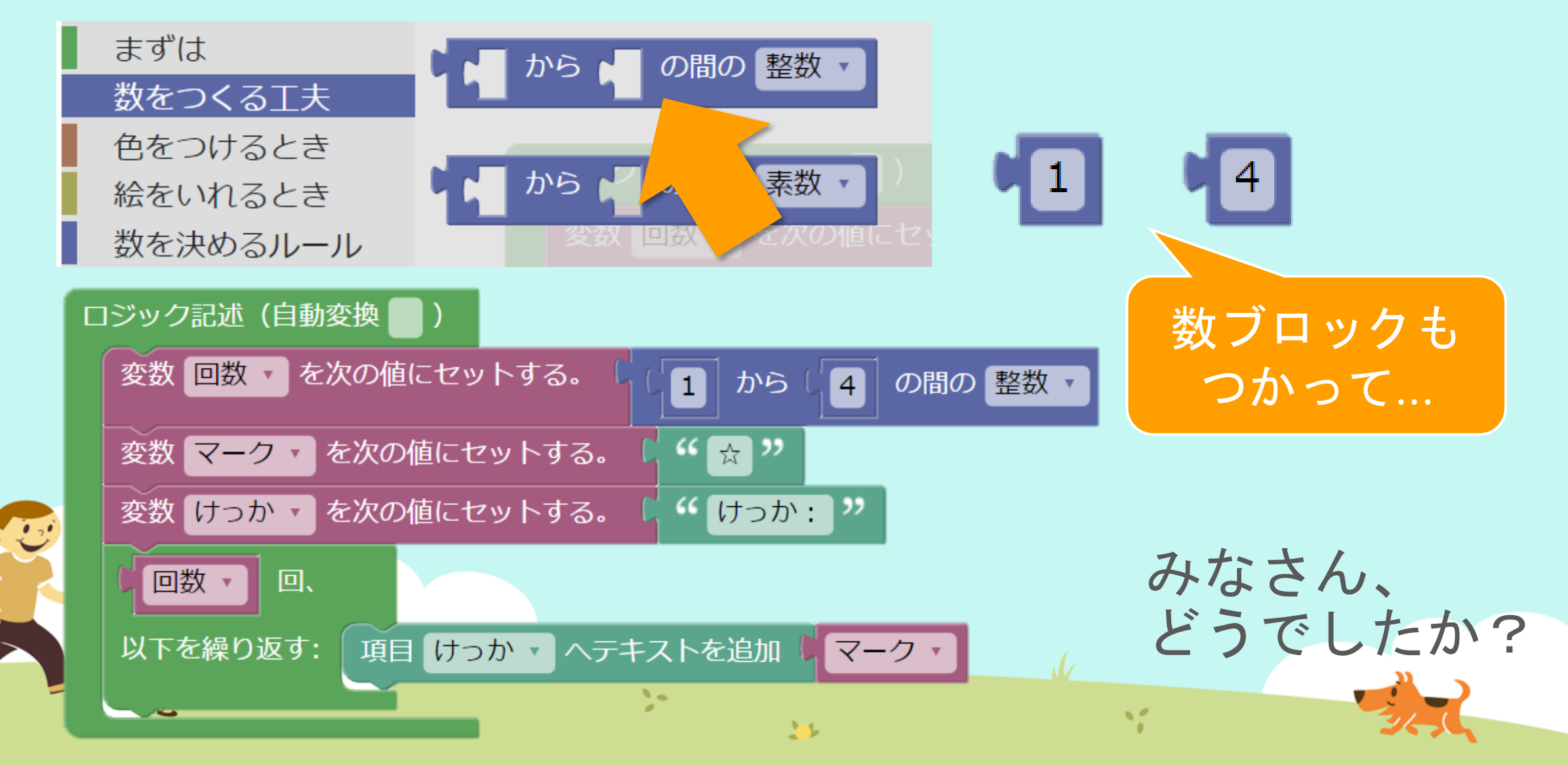

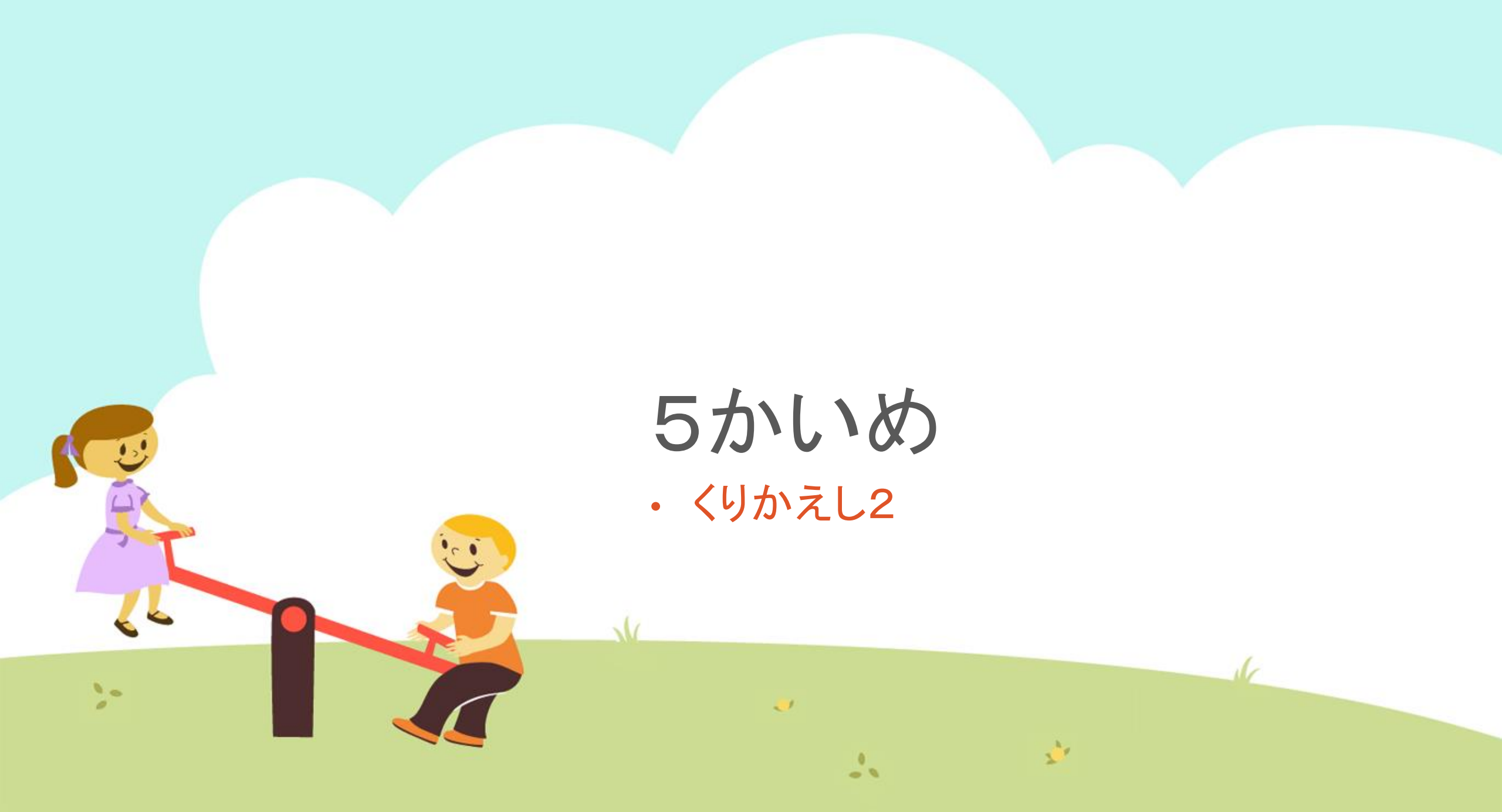

今日の目的 「くりかえしブロックをつかいこなす2」

3. かんがえてみる

10

1. くりかえしについて話をきく

>

#### 2. MathPubで作業(さぎょう)する

## 「くりかえし」とは プログラムでの命令のしかた には、 いくつか種類(しゅるい)があります。

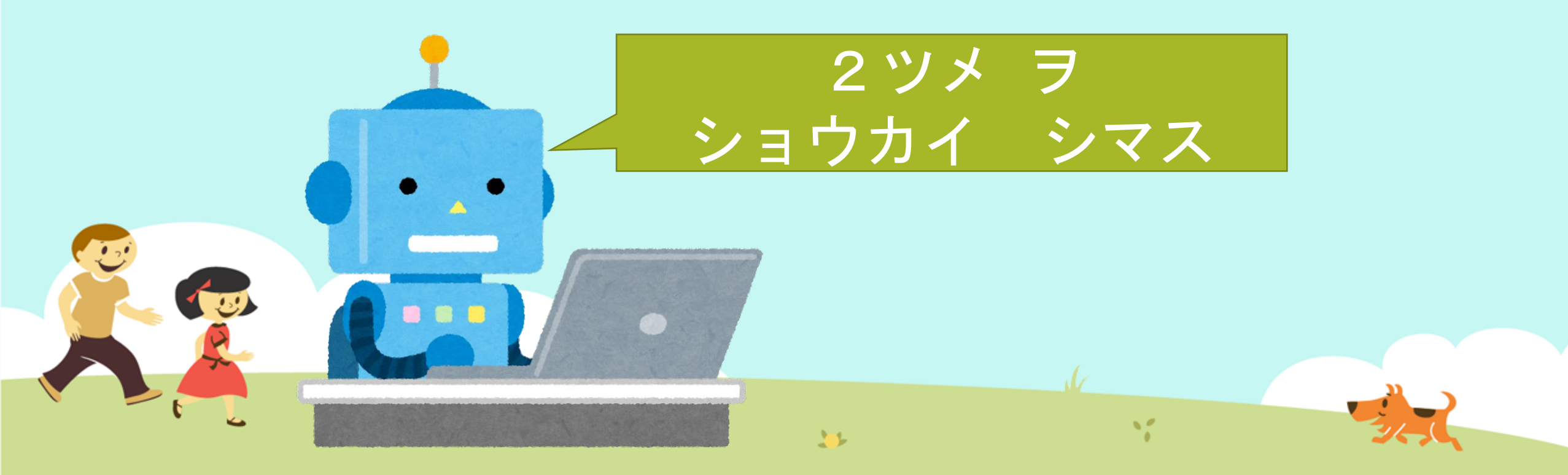

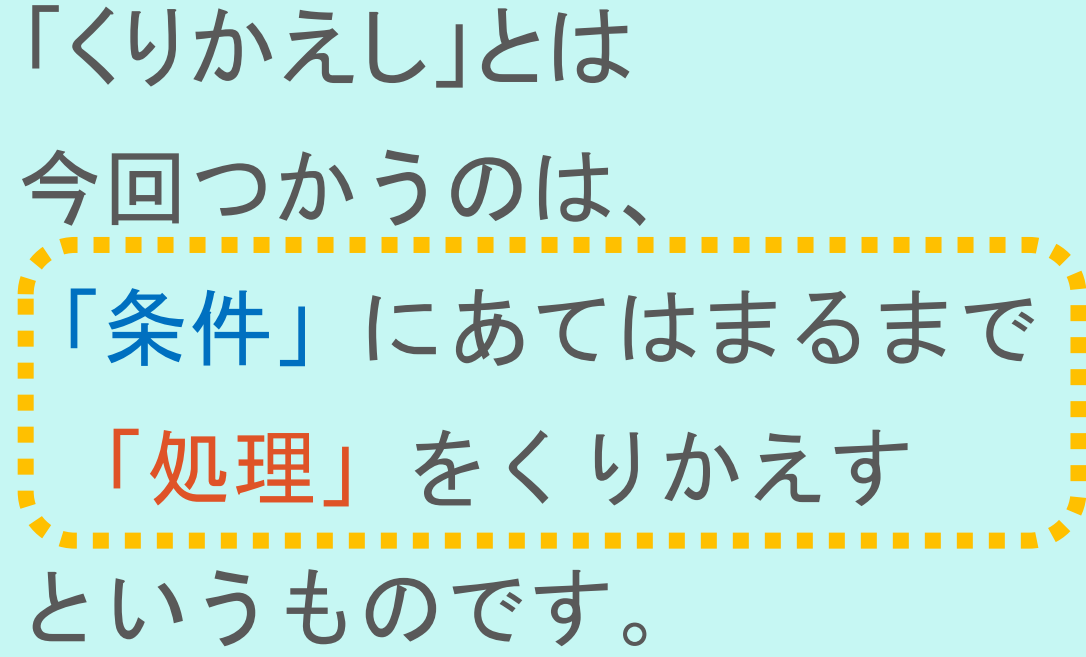

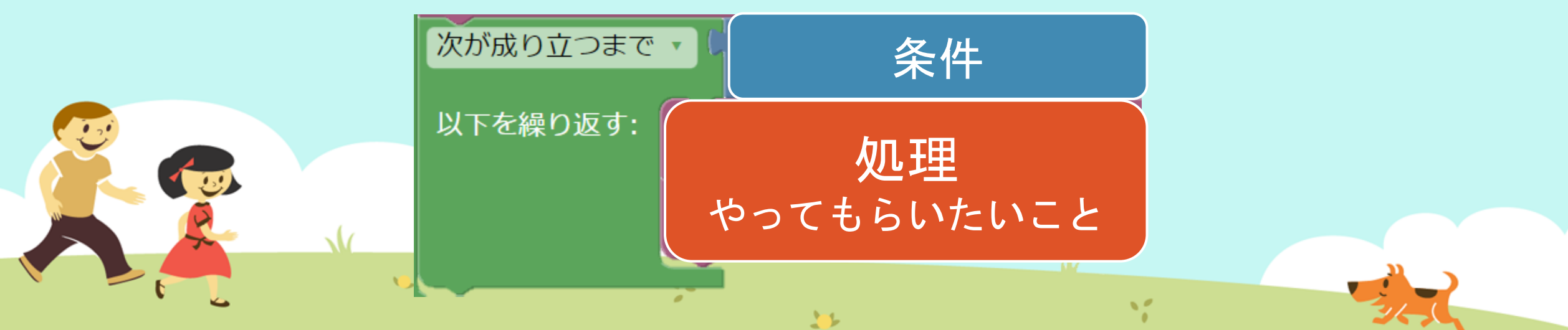

## 「くりかえし」とは 「ひきざんで、わりざんをとくプログラム」を、 考えてみましょう。

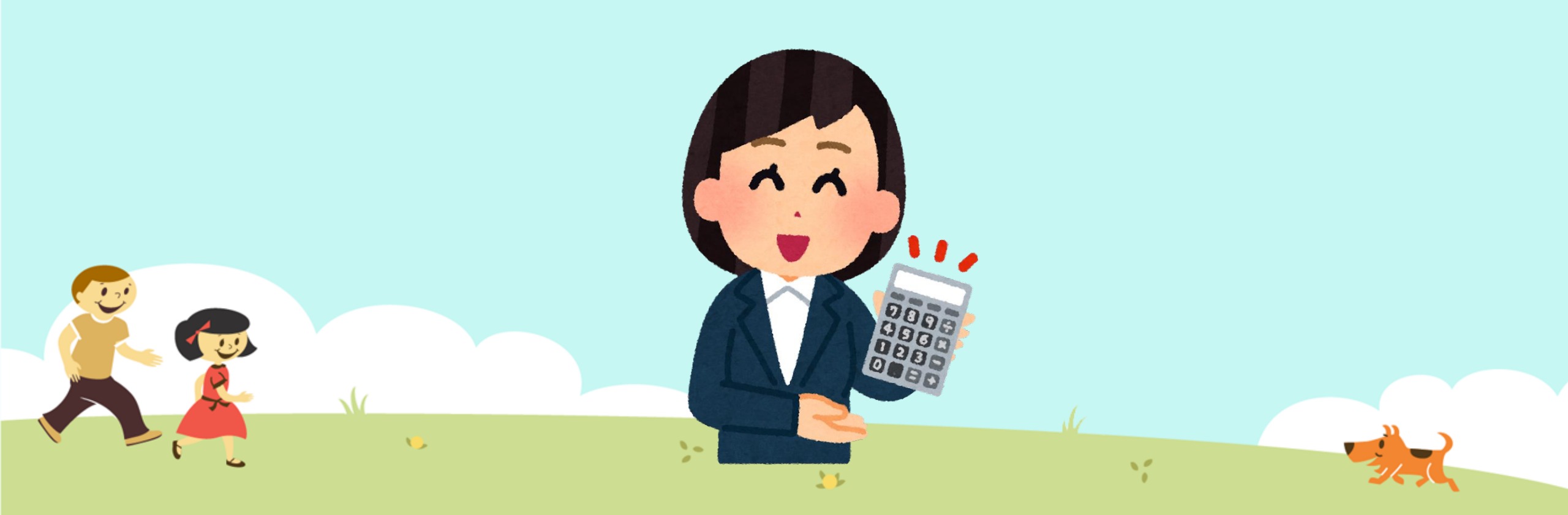

考えてみよう 「12こあるリンゴを4人にくばります。 ひとりいくつでしょう。」 この問題、 ひき算でとくことができるんですが、 どうすればいいでしょうか?

11

#### 考えてみよう

- まず4人にそれぞれ1こずつくばります。
  - 何回くりかえすことができますか?
- また、すべてくばりおわったとき

1221

リンゴはひとりいくつもってますか?

-

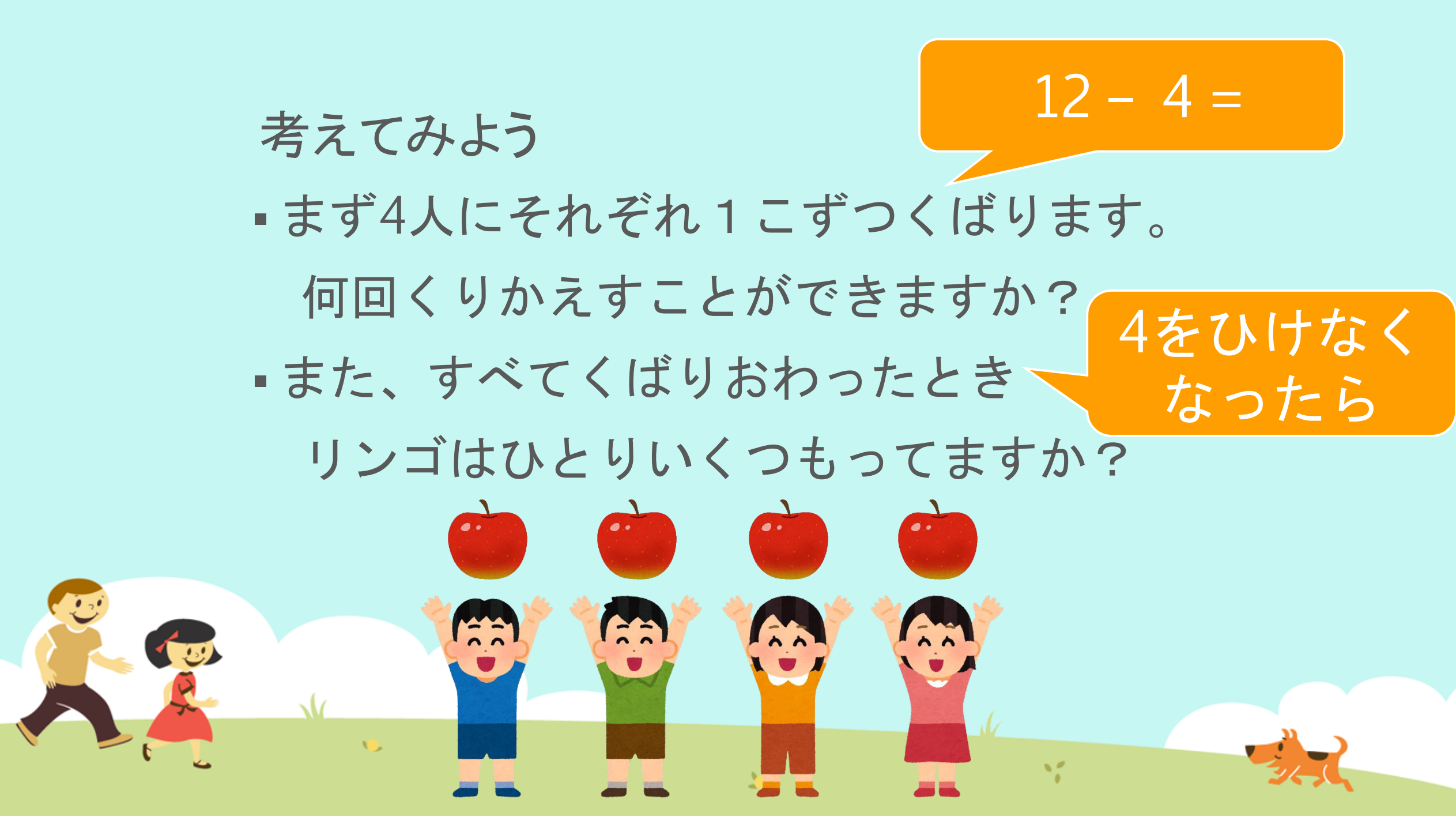

## 考えてみよう 1回目 12-4=8

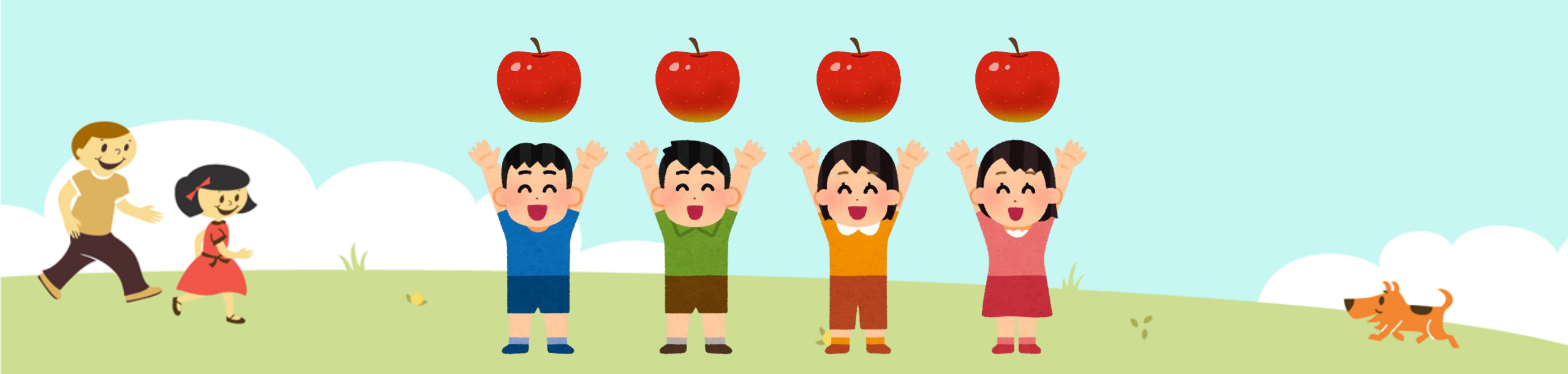

## 考えてみよう 1回目 12-4=8 2回目 8-4=4

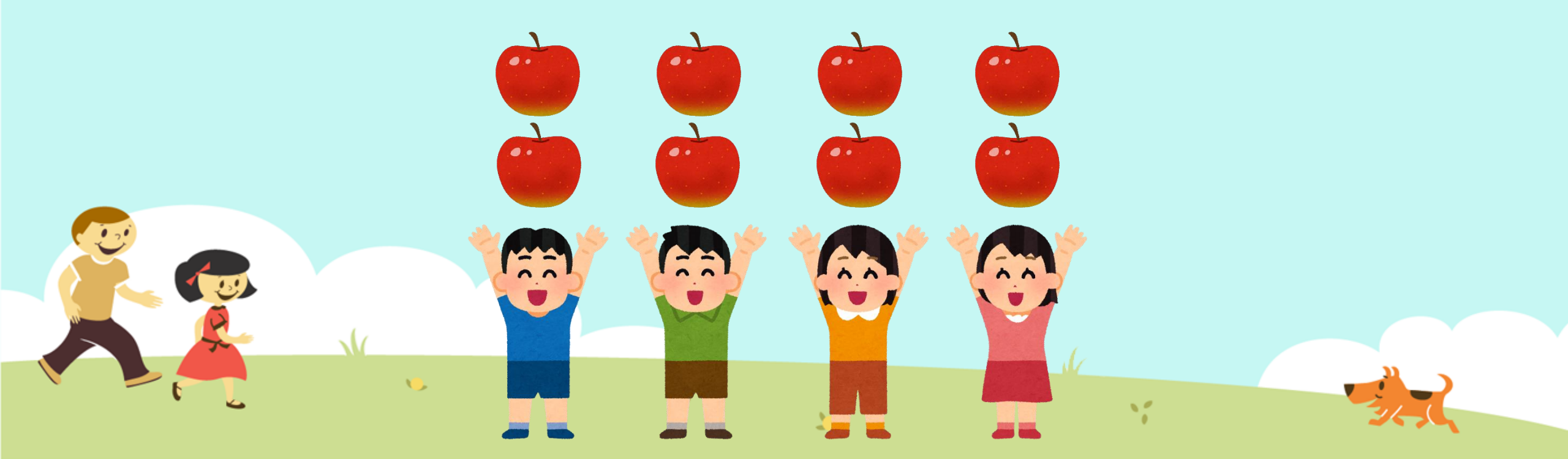

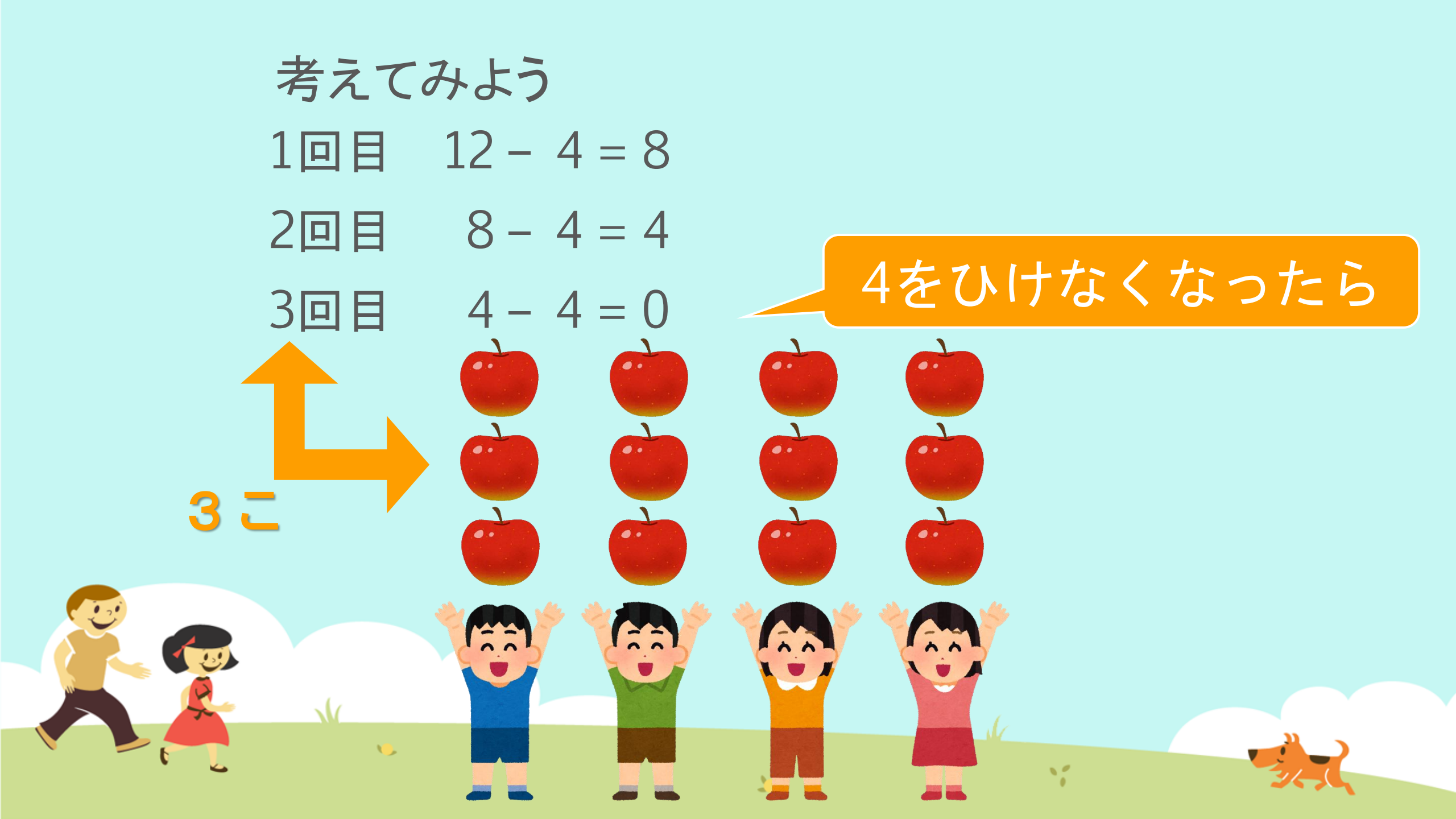

MathPubでくりかえしブロックをつかってみよう! こんなブロックをつかいます。

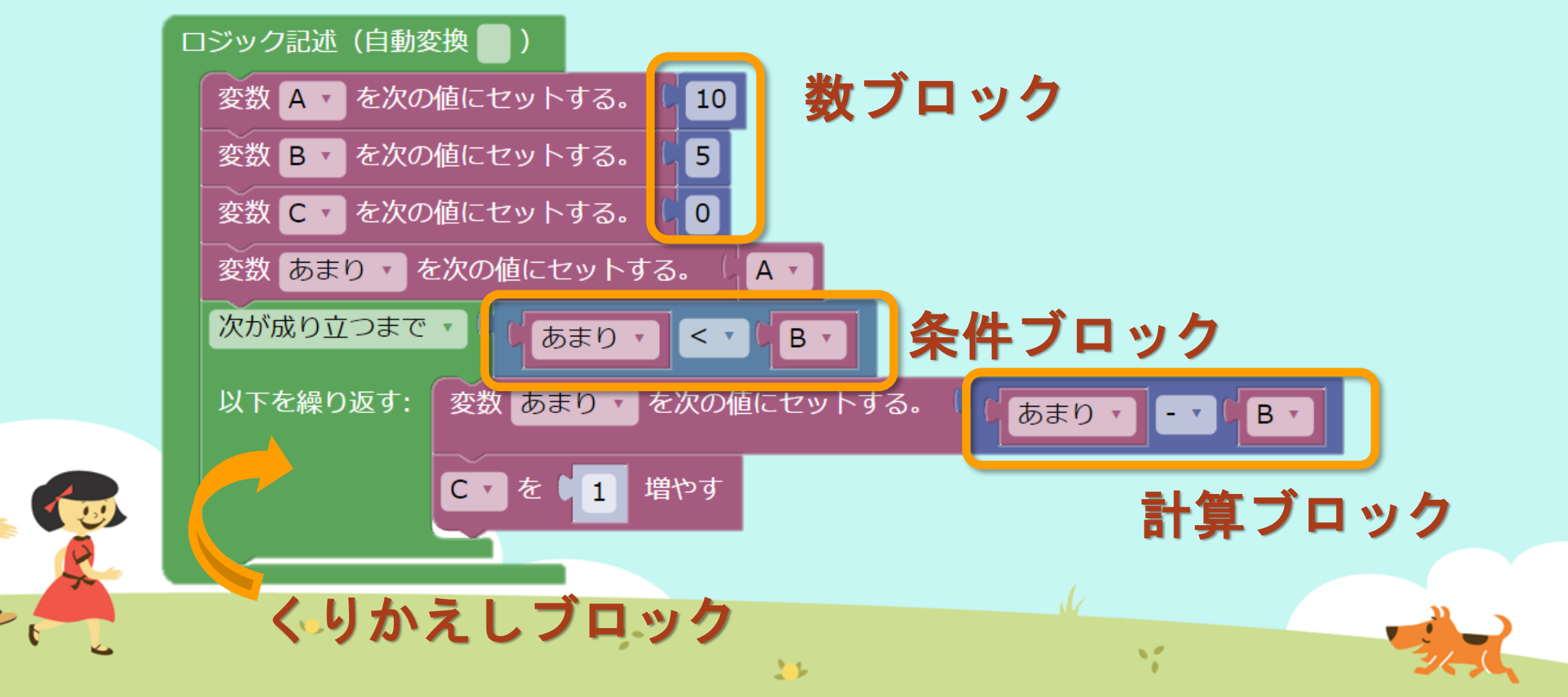

## ① MathPub(ますぱぶ)をブラウザでひらく

| G Google ×                                         | +            |                     | – 0 ×                  |
|----------------------------------------------------|--------------|---------------------|------------------------|
| $\leftrightarrow$ $\rightarrow$ C S http://mathpuk | jp           |                     | <b>e</b> 721 :         |
| Googleについて ストア                                     |              |                     | Gmail 画像 <b>詳 ログイン</b> |
|                                                    | G            | ogle                |                        |
|                                                    | ٩            | Ļ                   |                        |
|                                                    | Google 検索    | ž I'm Feeling Lucky |                        |
| https://                                           | mathpub.jp/と | 入力(にゅうりょ            | く)します。                 |
|                                                    |              |                     |                        |
| <b>N</b>                                           | 2-           | W.                  |                        |
|                                                    |              |                     | 24,0                   |

|   |       | グインす               | -2         |                    |                                      |                              |
|---|-------|--------------------|------------|--------------------|--------------------------------------|------------------------------|
|   |       | PTR                | ユーザ名: 平岩優里 | 所属: オンラインMathPub教室 | ログアウト パスワードの変更                       | 動画を見る                        |
|   |       | ■ ログイン             |            |                    |                                      |                              |
|   |       | y_hiraiwa@dynaxt.c | eip        |                    | MathPu<br>登録したときに使用したメー,<br>力してください。 | bに新規入会<br>ルアドレスを入<br>一ドを忘れた方 |
|   |       | パスワード              |            |                    |                                      |                              |
|   |       |                    | ログイン       |                    |                                      |                              |
|   |       |                    |            |                    |                                      |                              |
|   | • メール | アドレスと              | - パスワー     | -ドを入力(に            | ゆうりょく)し                              | して                           |
| R |       | イン」を               | ノリックし      | ン <b>よ</b> り 。     |                                      |                              |
|   | •     |                    | 20         | 35                 | 1                                    |                              |

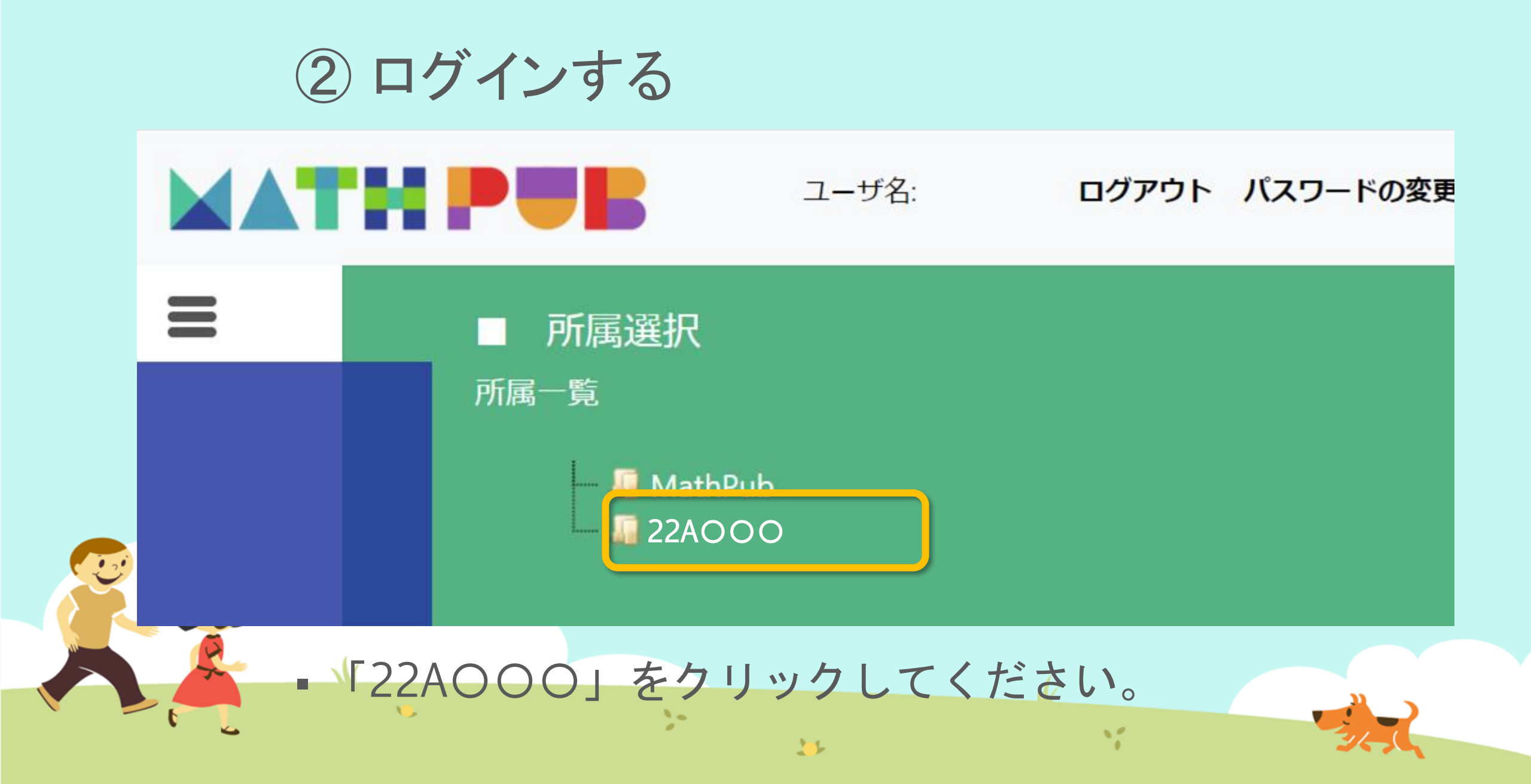

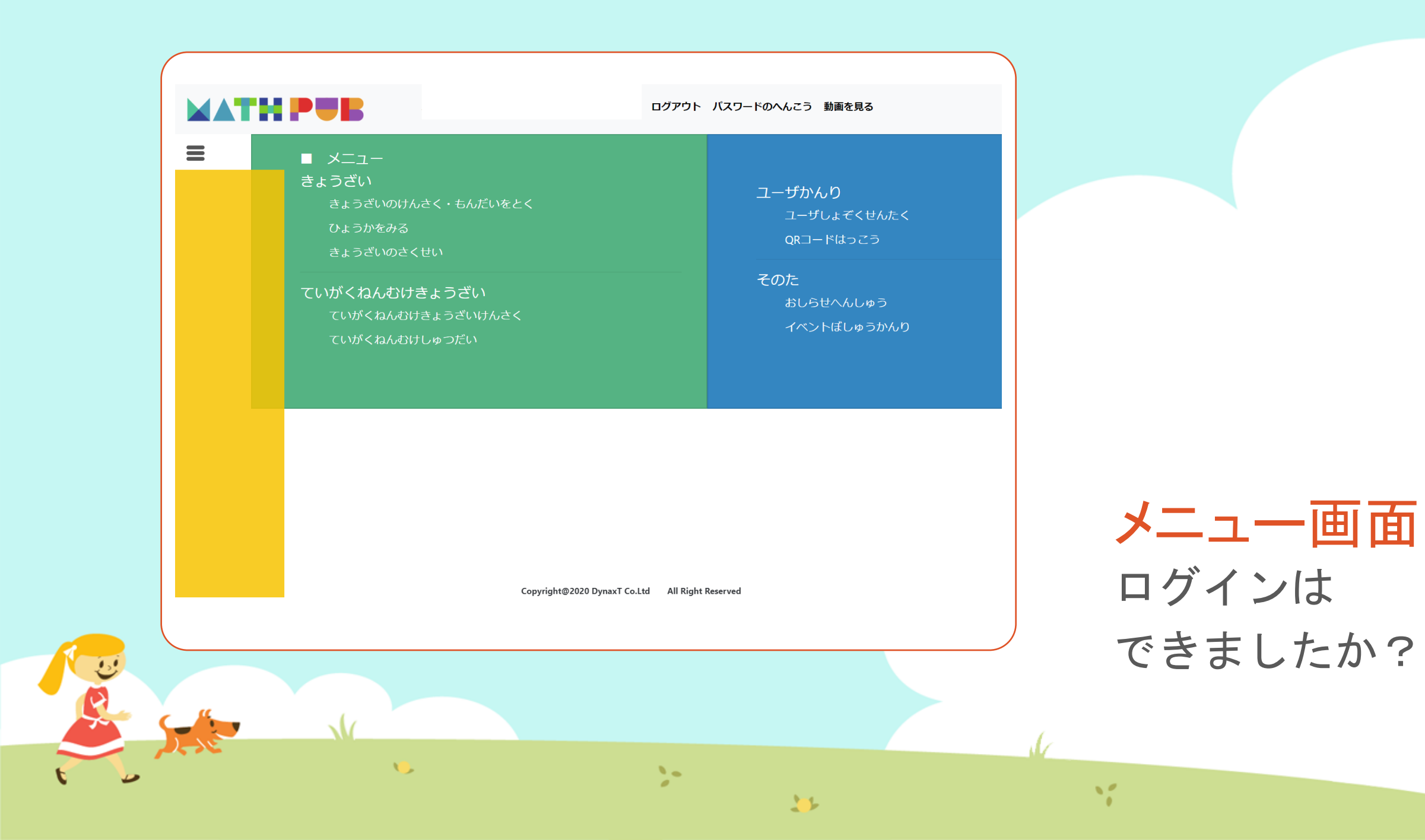

#### ③「教材(きょうざい)」をさがす まずは「教材の検索・問題を解く」をタップ

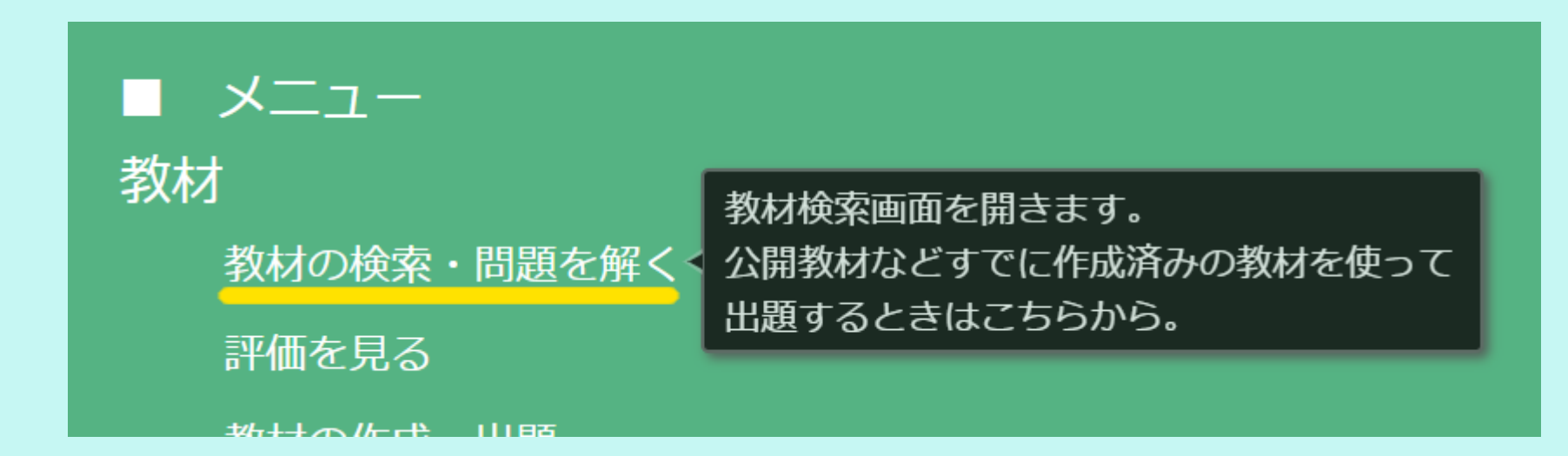

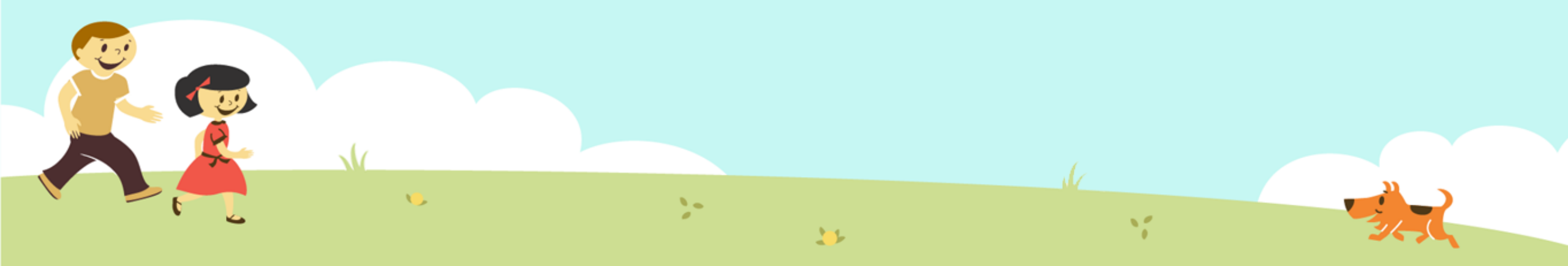

#### ③「教材(きょうざい)」をさがす 「対象(たいしょう)に「自分(回答)」をえらんで、検索(けんさく)

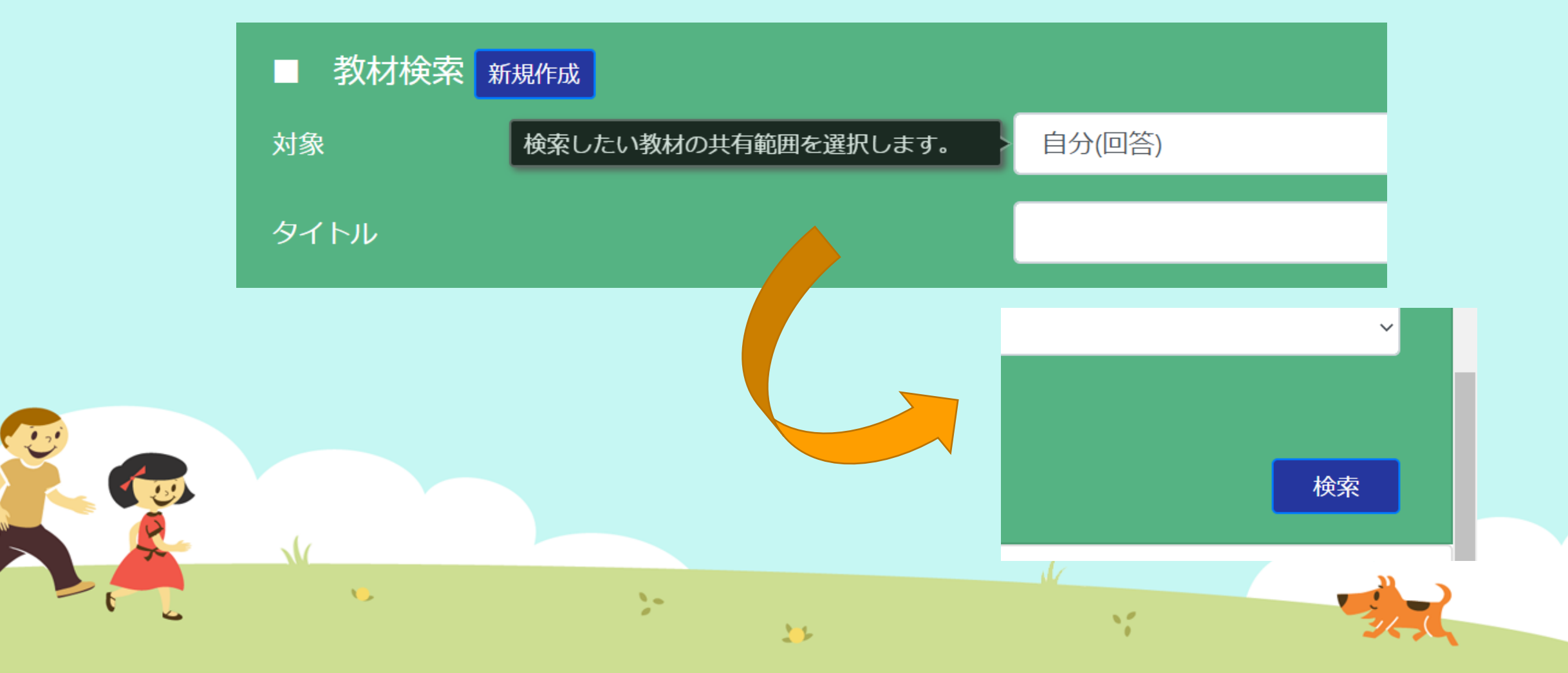

#### ③「教材(きょうざい)」をさがす 「プログラミングのきほん⑤」をえらぶ

|                      |      | 3/1     |           |     |    |
|----------------------|------|---------|-----------|-----|----|
|                      | 東久米行 |         |           |     |    |
| 言語                   |      |         |           |     |    |
|                      |      |         |           |     |    |
| 学習指導案あり              |      |         |           |     |    |
|                      |      |         |           |     |    |
|                      |      |         |           |     |    |
|                      |      |         |           |     |    |
| 教材一覧                 |      |         |           |     |    |
| タイトル                 | 領域   | 単元名 ねらい | 使用されている字句 | 言語  | 所有 |
| プログラミングのきほん①ちくじしょり   |      |         |           | 日本語 | おた |
| プログラミングのきほん①ちくじしょり   |      |         |           | 日本語 | おた |
| プログラミングのきほん②じょうけんぶんき |      |         |           | 日本語 | おた |
|                      |      |         |           |     |    |
|                      |      |         |           |     |    |
|                      |      |         |           |     |    |
|                      |      |         |           |     |    |
| <b>15</b>            |      |         |           |     |    |

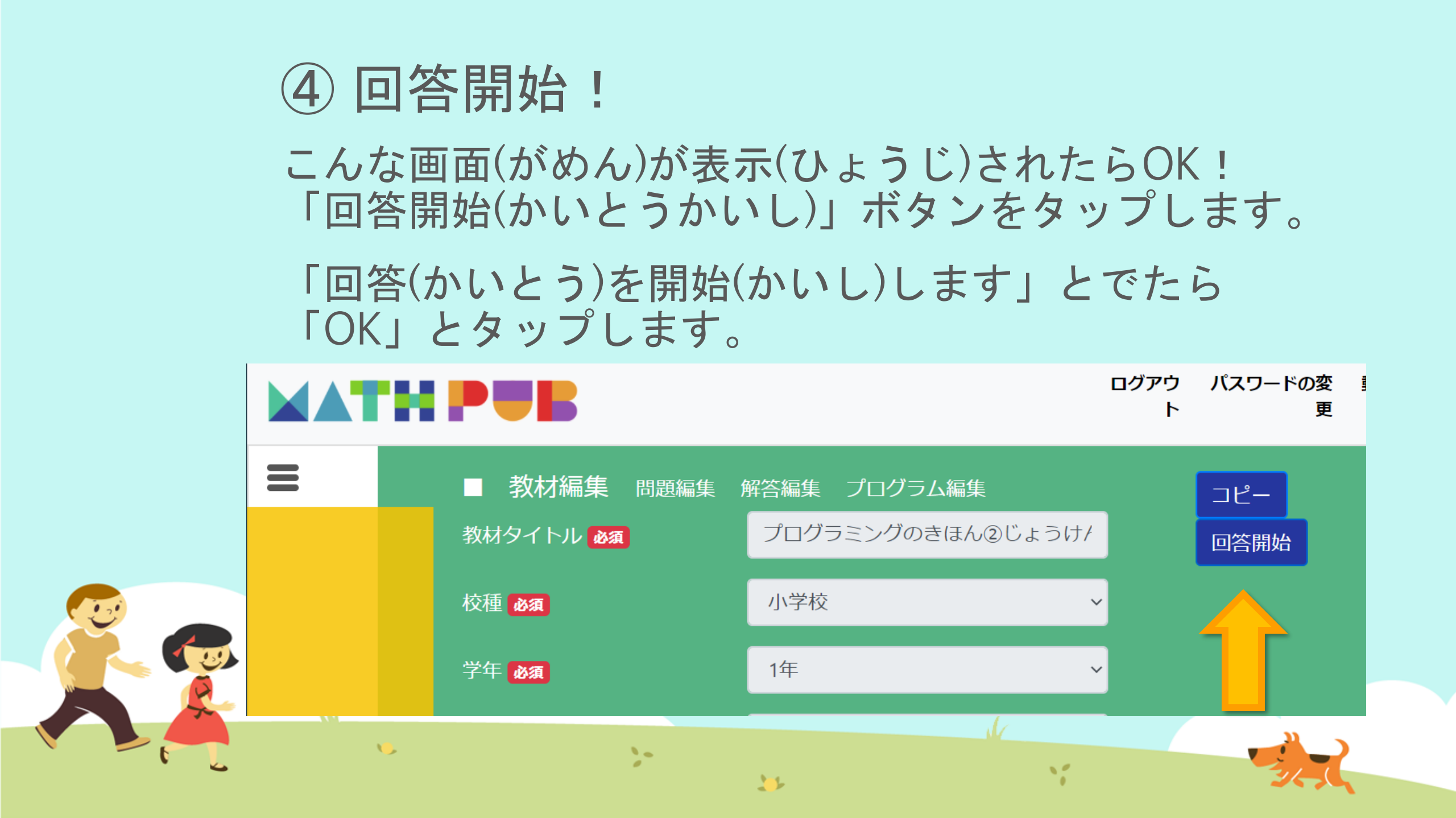

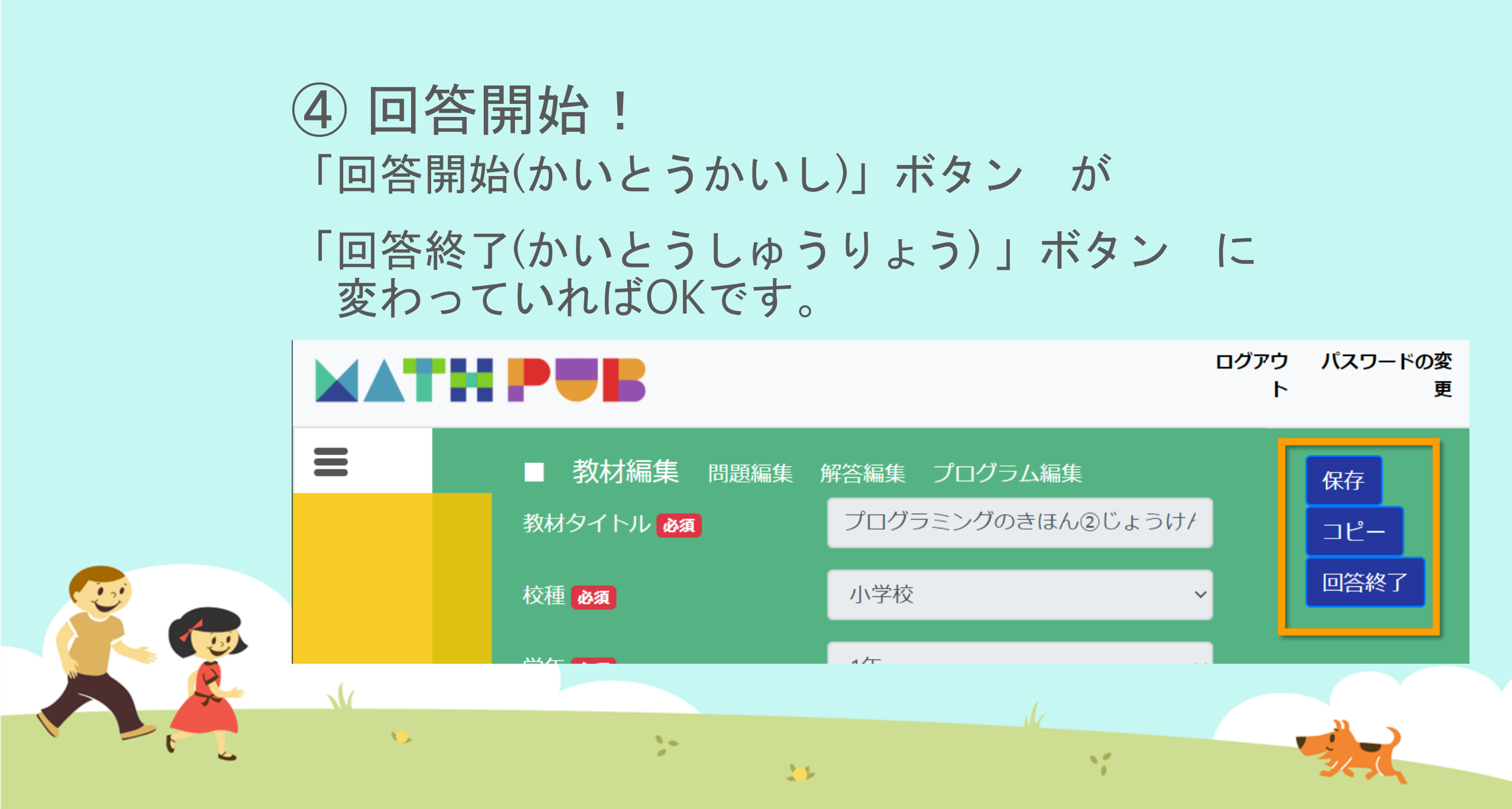

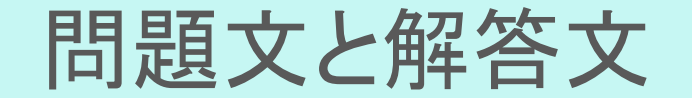

#### 問題文(もんだいぶん)

## {A}を{B}でわると、答えはいくつでしょう?

#### 解答文(かいとうぶん)

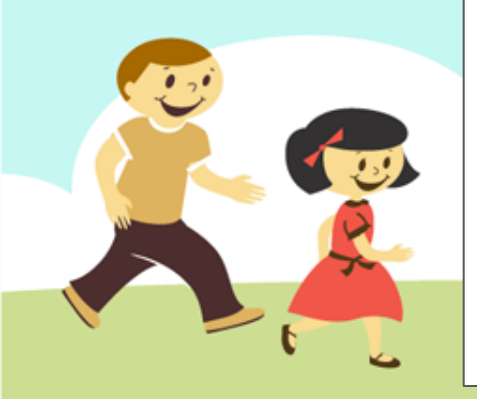

{A}を{B}でわると、答えは{C}です。

### ⑤ ブロックをうごかす、かきかえる

| 問題生成 Python表示                                                                                           |                                                                                                    |   |
|----------------------------------------------------------------------------------------------------|----------------------------------------------------------------------------------------------------|---|
| ブロック                                                                                                    |                                                                                                    |   |
| まずは<br>数をつくる工夫<br>色をつけるとき<br>絵をいれるとき<br>数を決めるルール<br>文字を使うとき<br>もし~なら等の条件<br>繰り返しの命令<br>リスト<br>数字などを入れる箱 | <ul> <li>ロジック記述(自動変換)</li> <li>変数 A * を次の値にセットする。 10</li> <li>変数 B * を次の値にセットする。 5</li> <li>変数 C * を次の値にセットする。 0</li> <li>変数 あまり * を次の値にセットする。 A *</li> <li>次が成り立つまで * あまり * &lt; * B *</li> <li>以下を繰り返す: 変数 あまり * を次の値にセットする。 あまり * - * B *</li> </ul> |   |
| 関数                                                                                                    |                                                                                                    |   |
| •                                                                                                    |                                                                                                    | R |

#### ⑥ 問題生成! 「もんだいせいせい」ボタンをおす

:

13

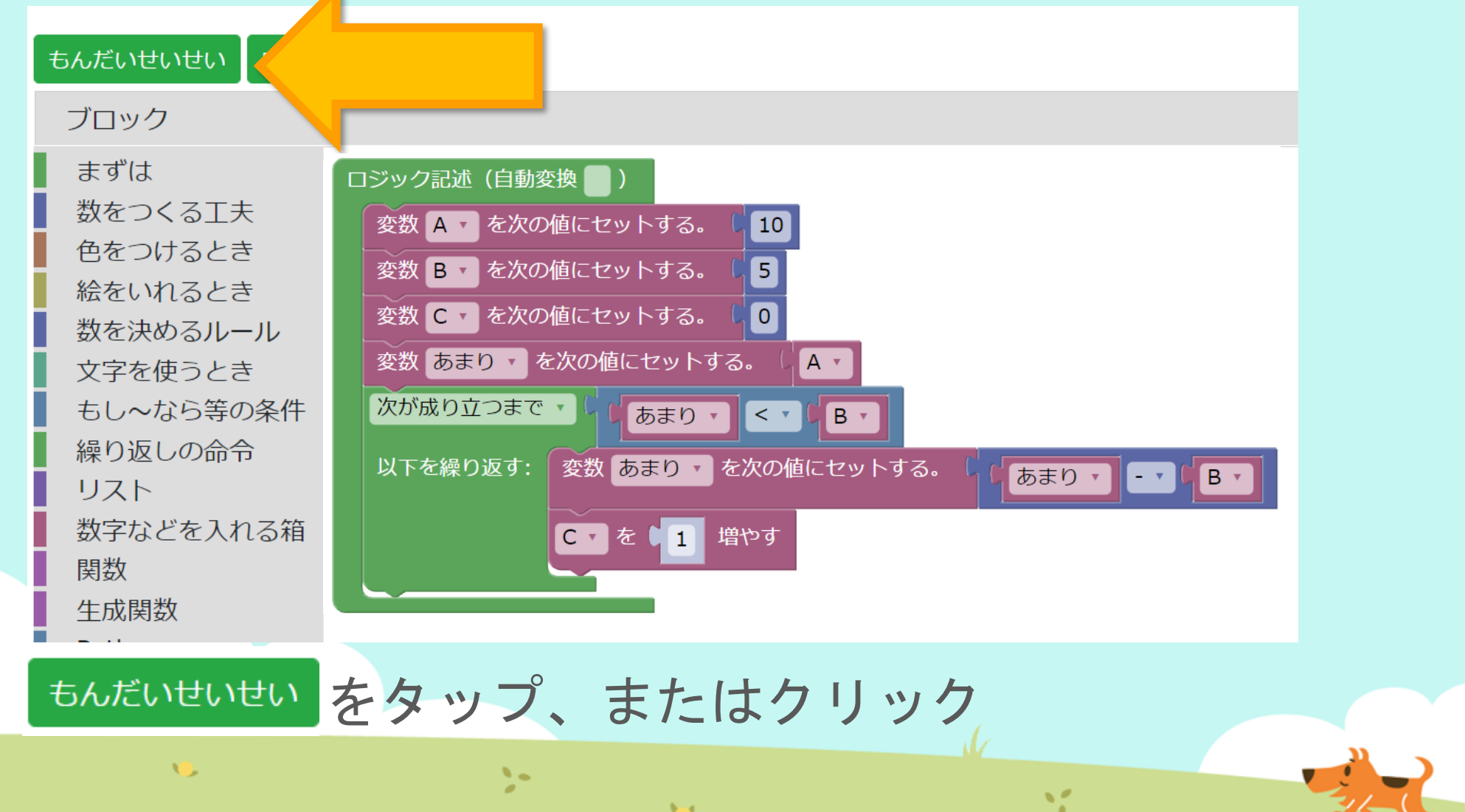

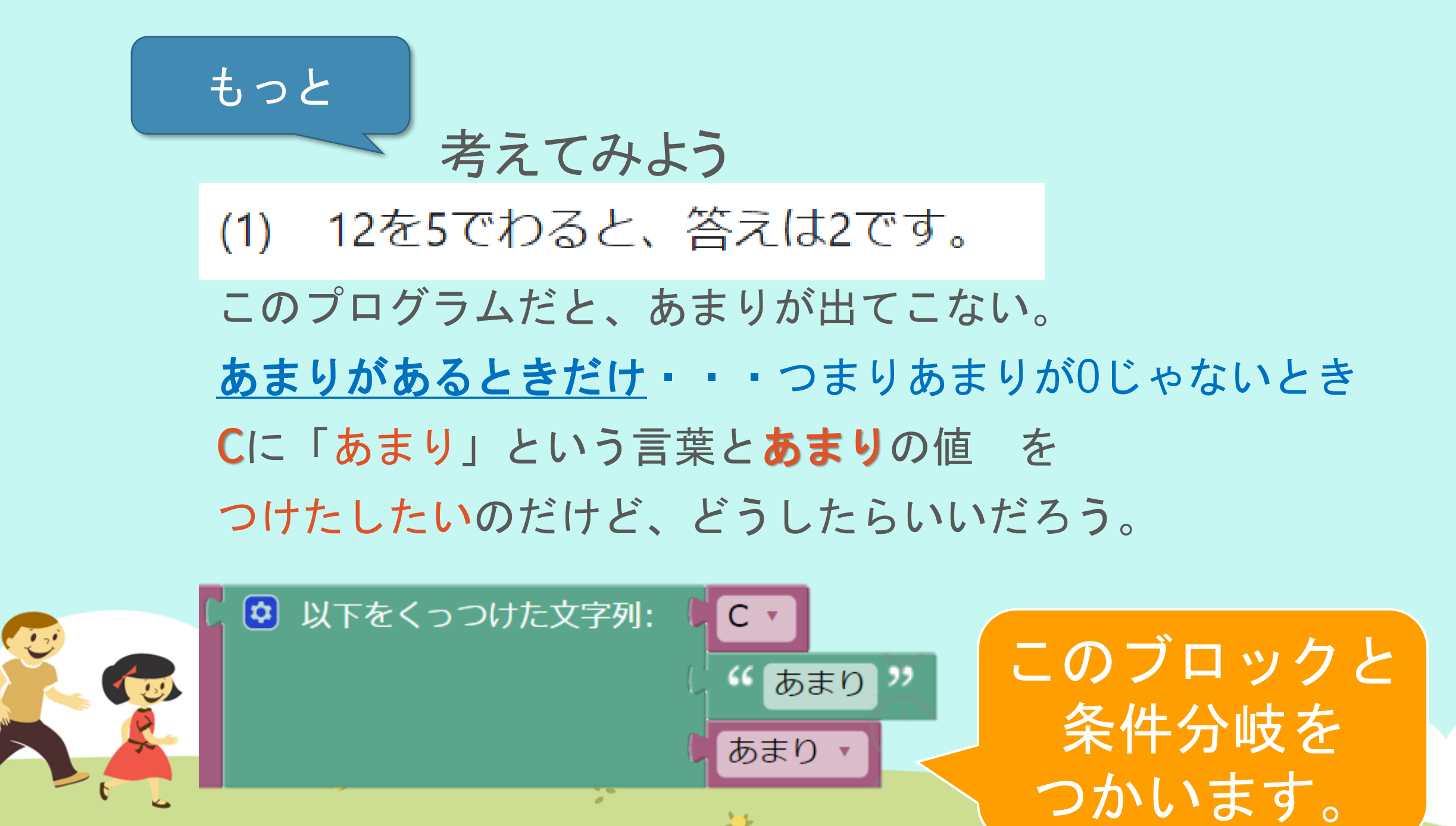

# ⑦保存(ほぞん)、回答終了! さいごに、 ①「保存(ほぞん)」ボタンをタップ

②「回答終了(かいとうしゅうりょう)」ボタンをタップ

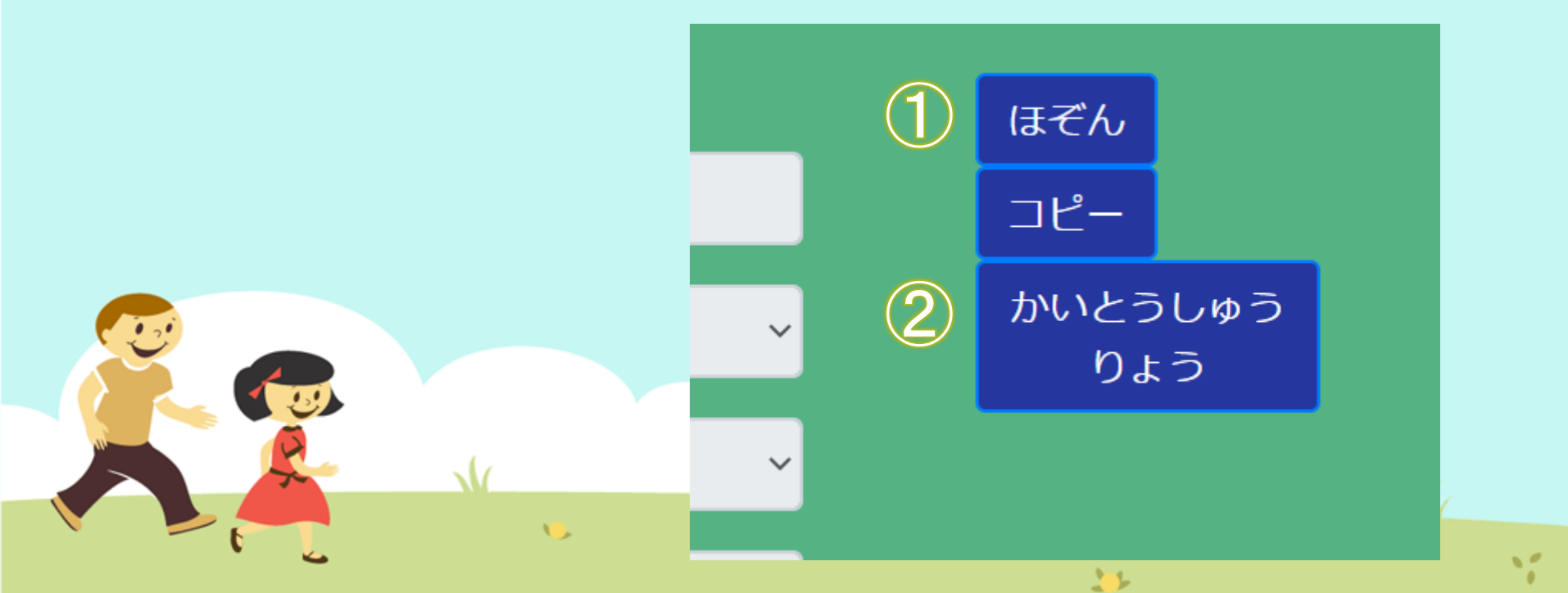

## 今日はここまで

1

また次回もよろしくおねがいします!

...

11